# Multi.Life

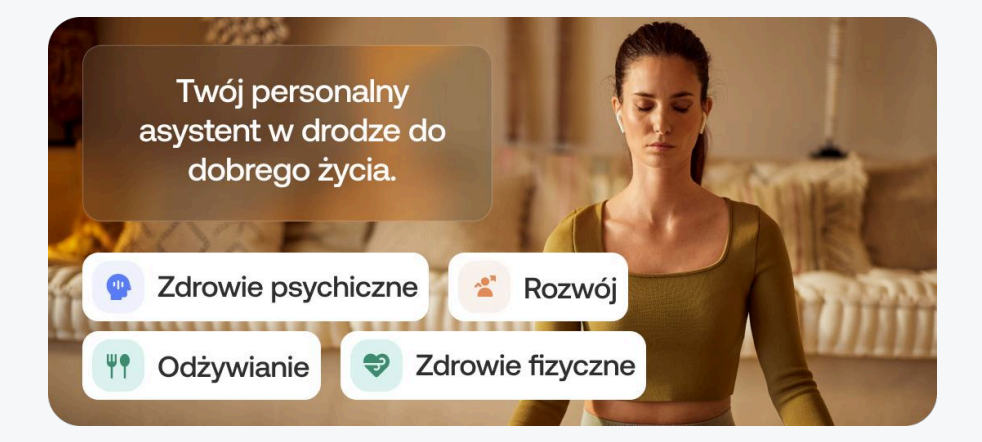

# Zacznij korzystać z Multi.Life

- Skonfiguruj swoje konto przez dedykowany link rejestracyjny. Tylko w ten sposób uzyskasz dostęp do Multi.Life.
- Korzystasz z karty MultiSport w tej samej firmie? zaloguj się tymi samymi danymi co do MultiSport.
- Jeśli nie masz konta MultiSport zarejestruj się i aktywuj konto poprzez link w e-mailu.
- Wprowadź identyfikator i kod weryfikacyjny, zaakceptuj zgodę na przetwarzanie danych i aktywuj swój produkt.
- Jeśli po zalogowaniu nie widzisz pola na wprowadzenie identyfikatora i kodu, zaloguj się ponownie przez link lub wklej go w pasek adresu przeglądarki.
- Aktywacja produktu może potrwać około 10 minut.
- W razie wątpliwości zapoznaj się ze szczegółową instrukcją poniżej lub skontaktuj się z naszą infolinią poprzez czat dostępny na stronie.

## Instrukcja krok po kroku

- 1. Wejdź w link:
- 2. Na stronie kliknij w przycisk Przejdź dalej, który przeniesie Cię do strony logowania.

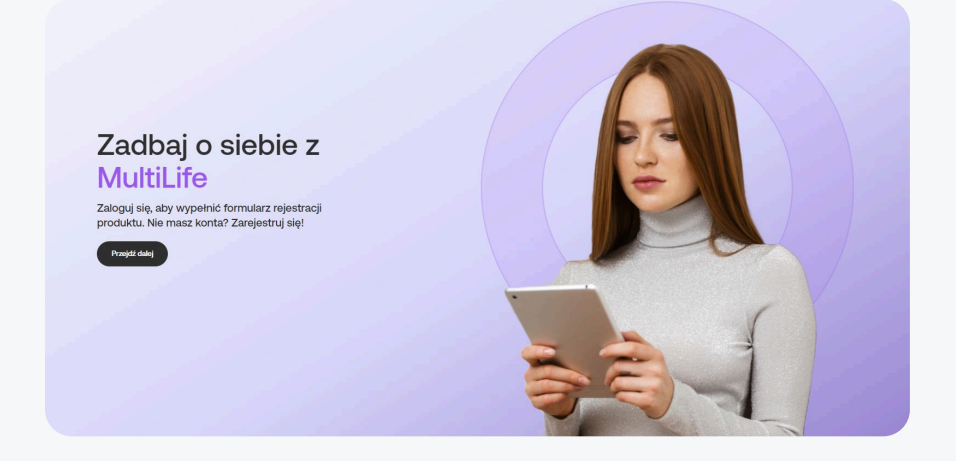

3. Jeżeli posiadasz konto, zaloguj się i przejdź do punktu 7. Konto posiadasz, jeśli korzystasz lub korzystałeś/aś z karty MultiSport.

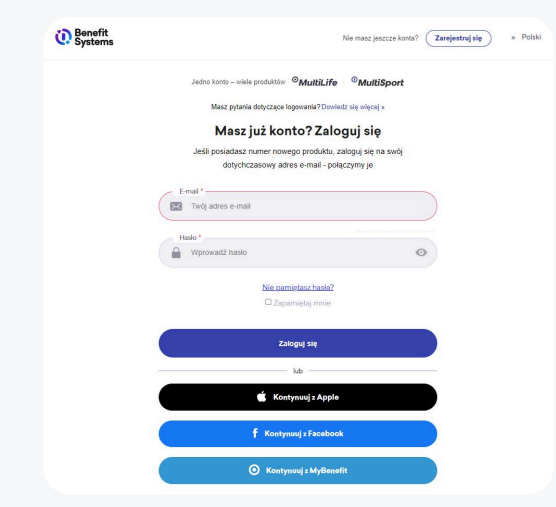

- 4. Jeżeli nie posiadasz konta, naciśnij przycisk Zarejestruj się, znajdujący się w prawym górnym rogu ekranu logowania. Wprowadź niezbędne dane, zaakceptuj regulamin i naciśnij przycisk Dalej.
- 5. Sprawdź swoją skrzynkę pocztową i aktywuj konto, klikając w link w otrzymanej wiadomości mailowej. Jeżeli nie otrzymałeś wiadomości mailowej, sprawdź folder SPAM lub wyślij wiadomość ponownie.
- 6. Jeśli potwierdzasz rejestrację na innym urządzeniu, wejdź jeszcze raz w link do rejestracji i zaloguj się do założonego konta.
- 7. Po pomyślnym zalogowaniu lub rejestracji nastąpi automatyczne przekierowanie do formularza rejestracji produktu. Wprowadź identyfikator oraz kod weryfikacyjny, zaakceptuj zgodę na przetwarzanie danych osobowych i następnie naciśnij przycisk Wyślij.

| Identyfikator     |  |
|-------------------|--|
| Kod weryfikacyjny |  |

### Formularz rejestracji produktu

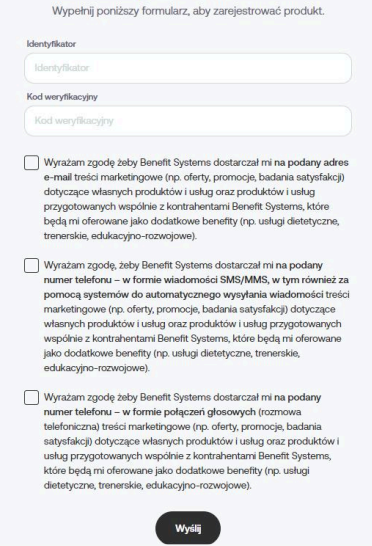

Wyrażenie zgody na przetwarzanie danych osobowych jest konieczne do zakończenia rejestracji produktu MultiLife.

W zależności od ustaleń z pracodawcą, do rejestracji może być konieczny identyfikator i kod lub sam identyfikator. W niektórych przypadkach niezbędny będzie również PIN.

8. Po pomyślnej rejestracji zobaczysz komunikat Zarejestrowaliśmy Twój produkt. Naciśnij przycisk Przejdź do Multi.Life, aby przejść do swojego asystenta.

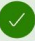

Zarejestrowaliśmy Twój produkt

Aktywujemy Twój produkt w ciągu

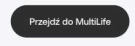

9. Jeśli posiadasz aplikację MultiSport i w punkcie 3. wybrałeś opcję logowania, pamietaj, że możesz logować się do Multi.Life tymi samymi danymi.

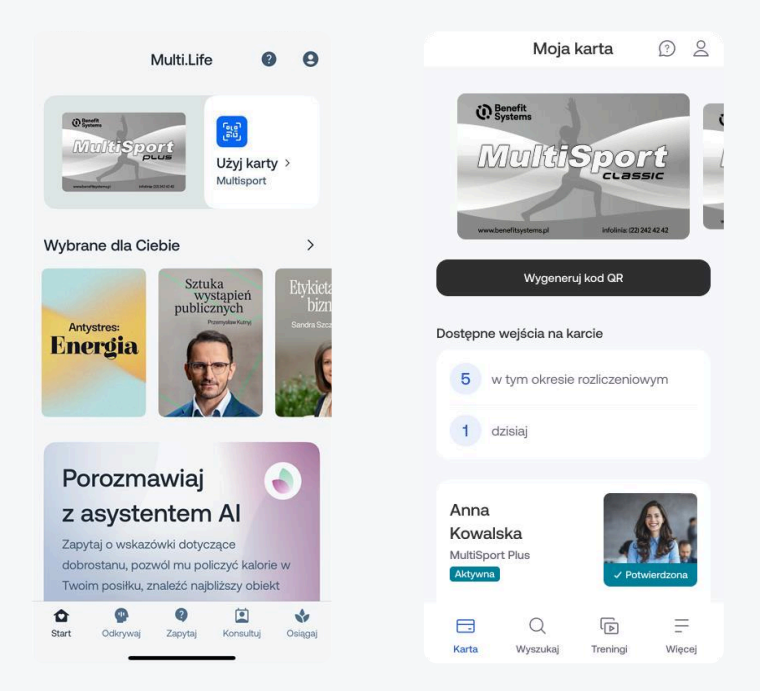

Korzystaj do woli ze swojego asystenta, dzięki którym poszerzysz horyzonty, złapiesz równowagę w codziennym życiu i zdobędziesz wiele przydatnych umiejętności.

Zaglądaj na platformę Multi.Life jak najczęściej, aby nie ominęły Cię najnowsze webinary i inne materiały, które pomogą Ci osiągnąć wymarzone rezultaty w kluczowych obszarach życia.